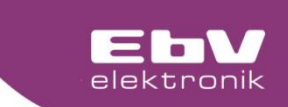

# **CETA 106**

# Heating circuit control

40000

REER

Menu and Operating

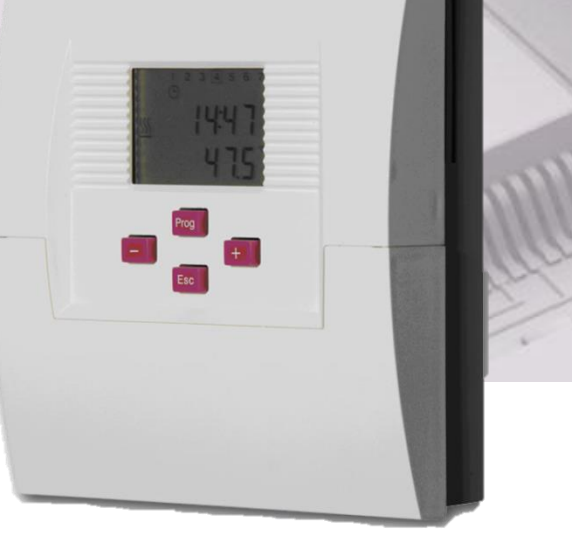

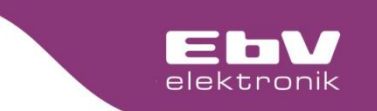

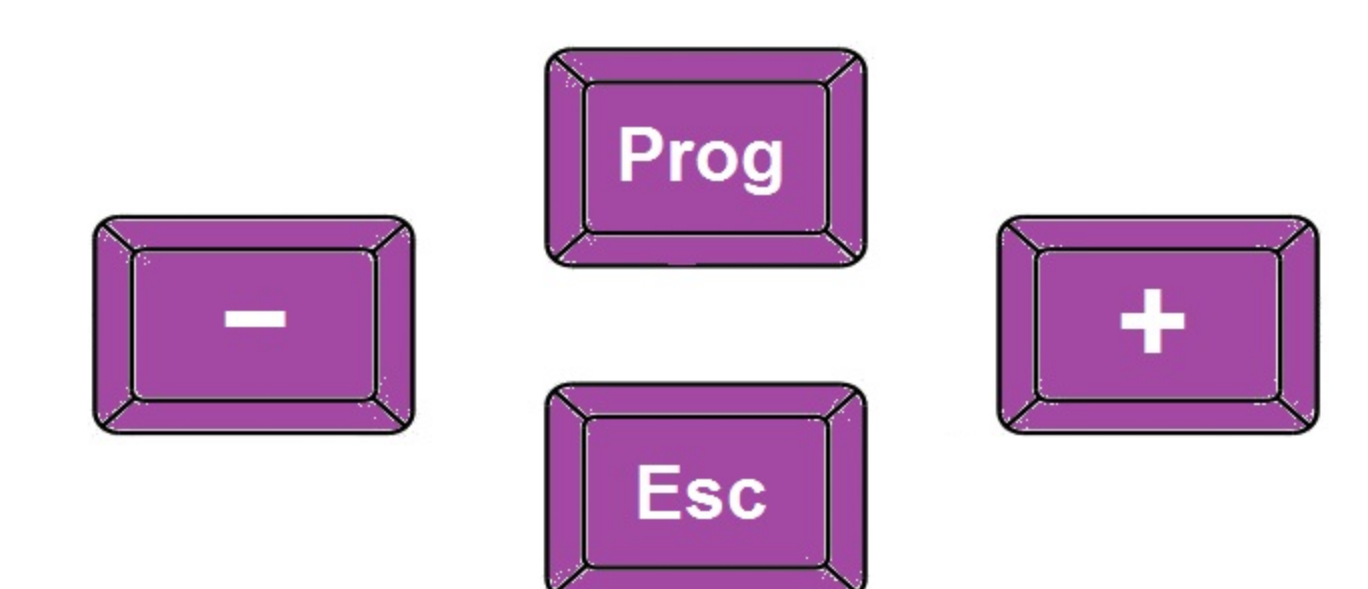

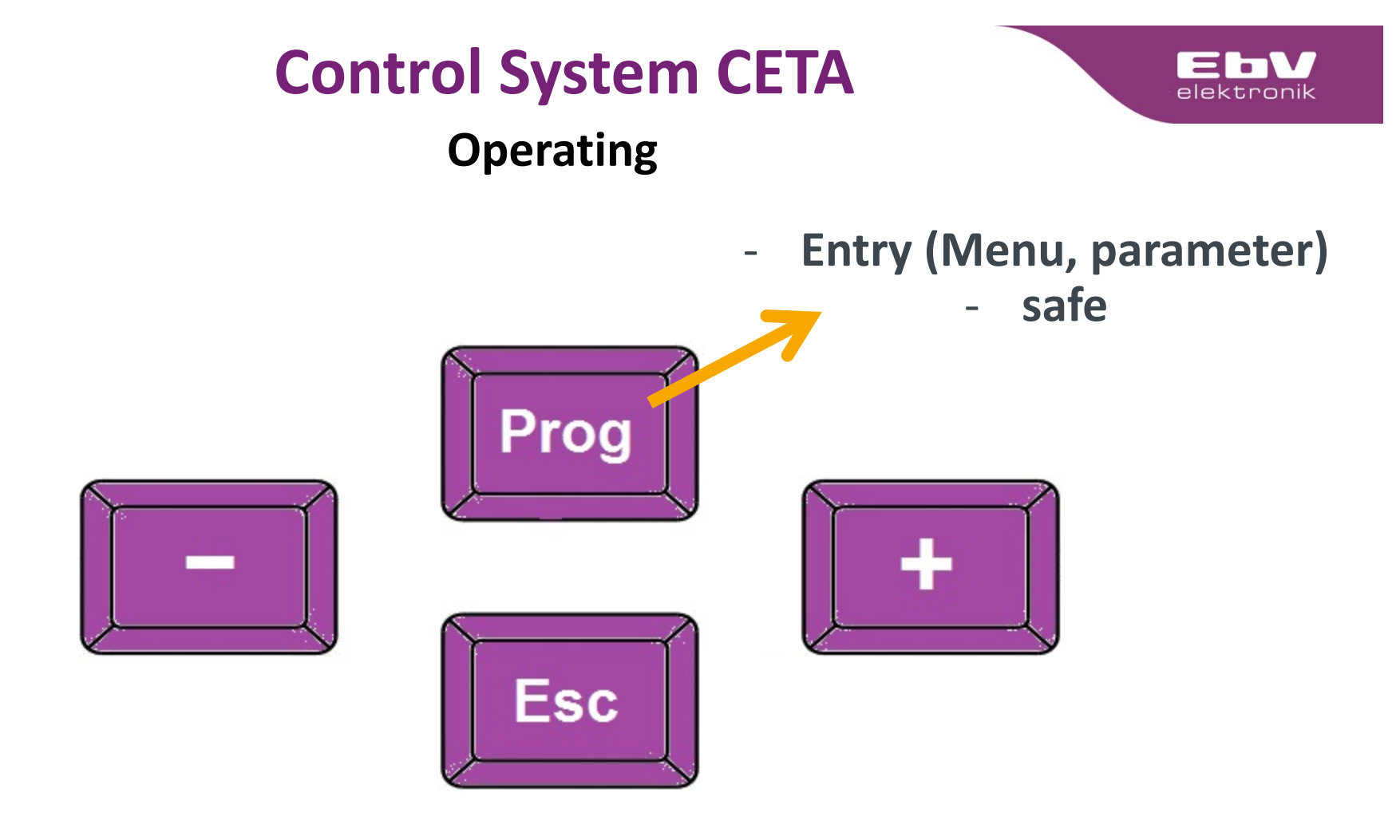

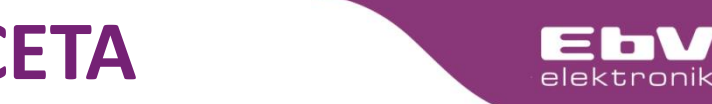

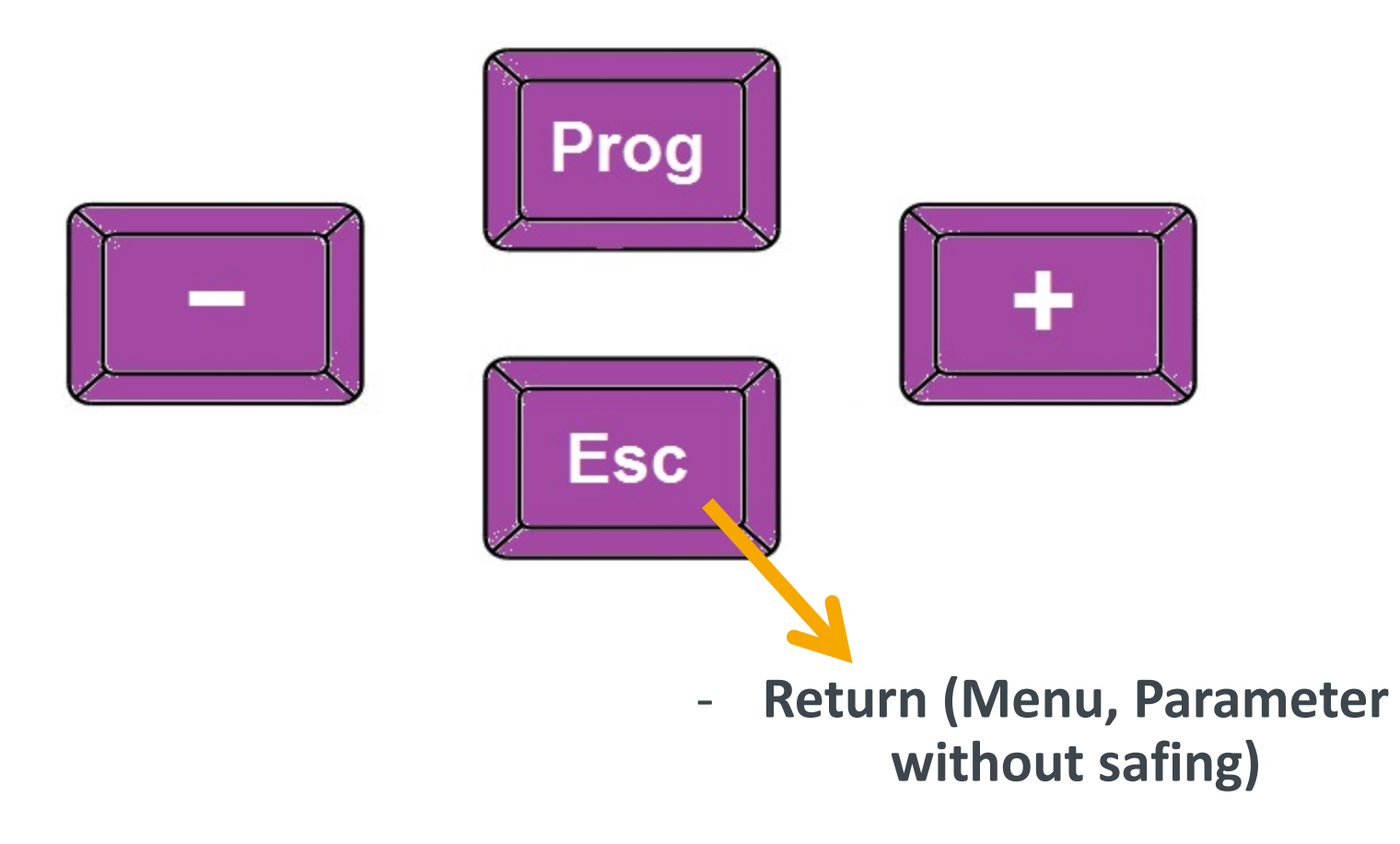

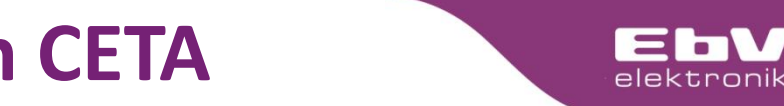

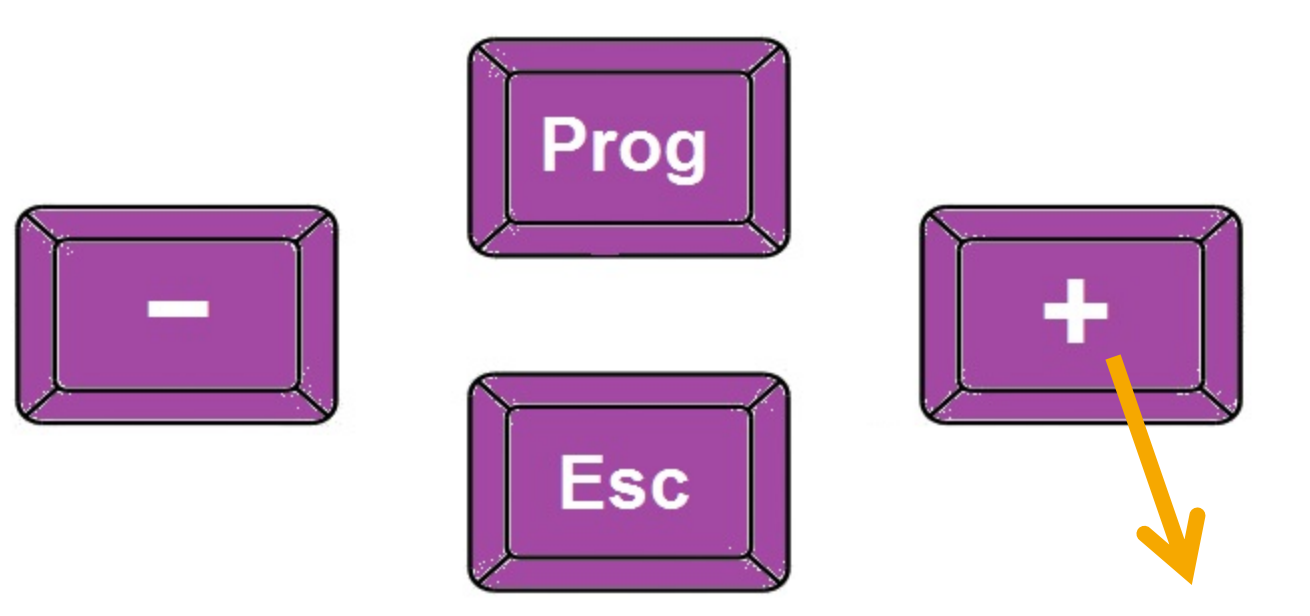

- Navigation Selection of menu items
- Parameter adjustment

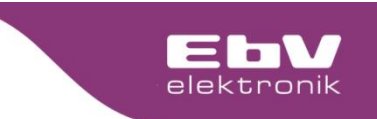

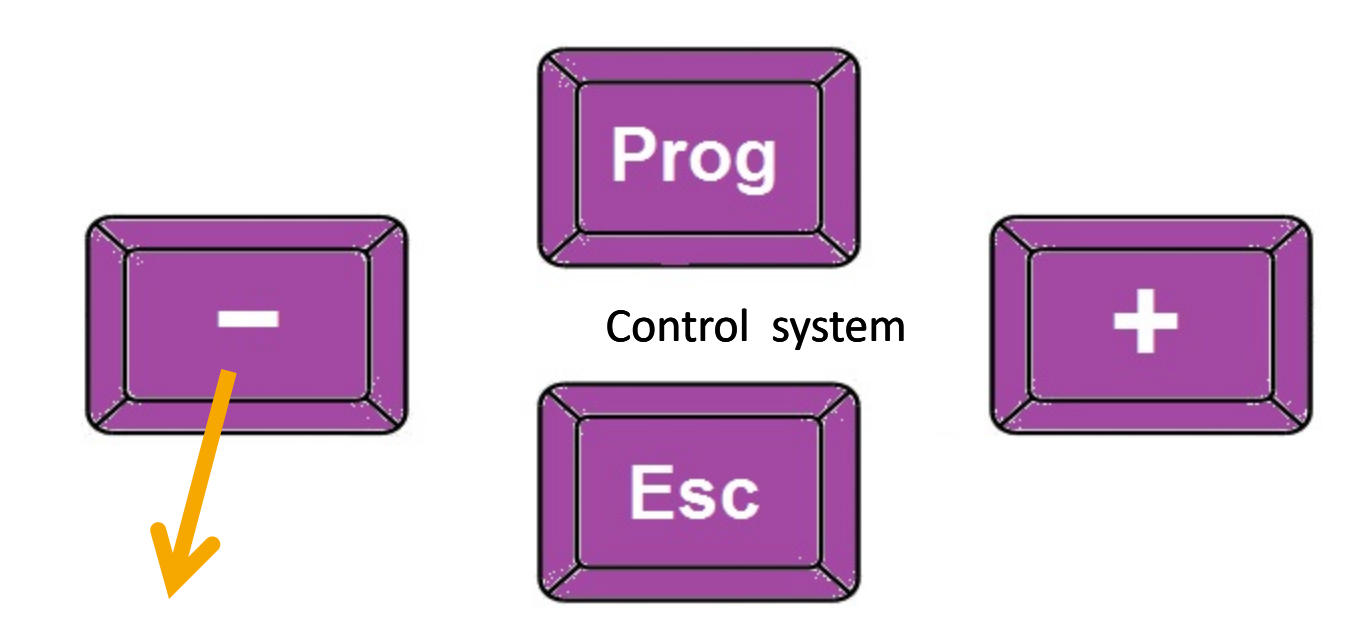

- Navigation Selection of menu items
- Parameter adjustment

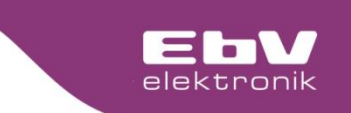

Operating

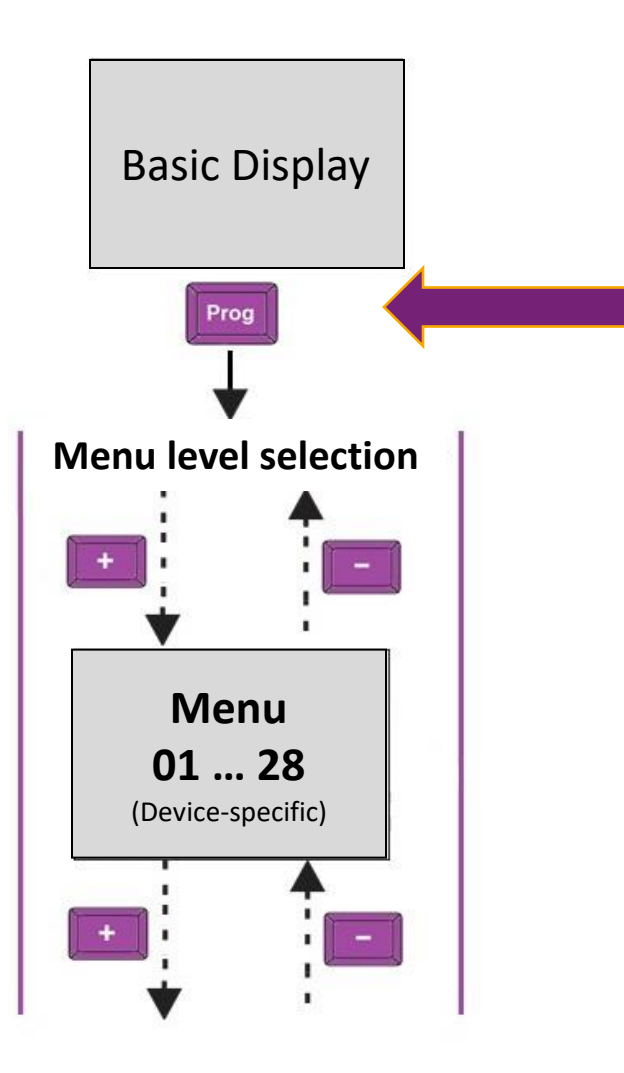

From the basic display, shortly press the "Prog" button to go to the menu selection.

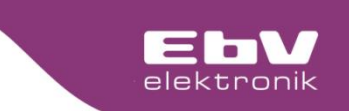

Operating

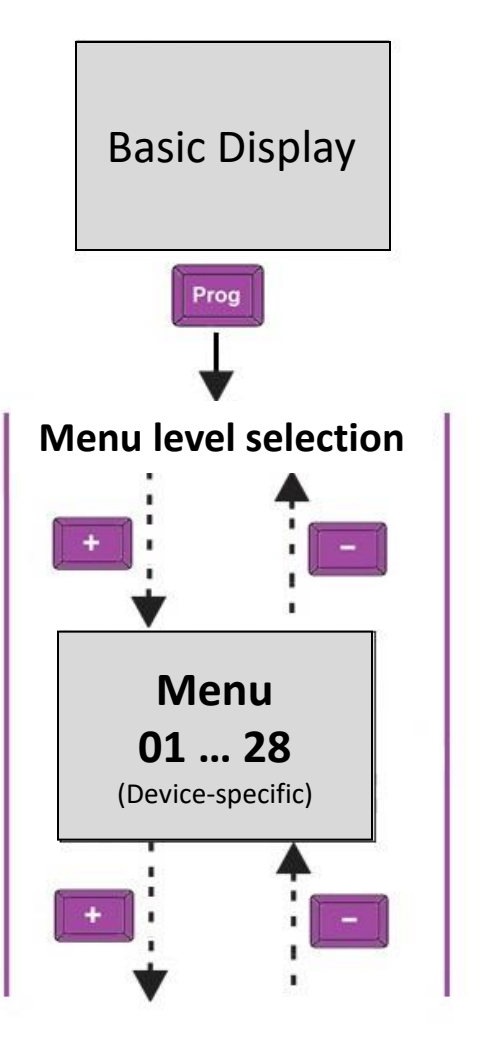

#### Menu:

- 01 = Info
- 02 = Cycle times
- 03 = System
- **06 = Heating circuit**
- 08 = Delta T1
- **26 = Clock**
- 27 = Sensor calibration
- 28 = Relay test

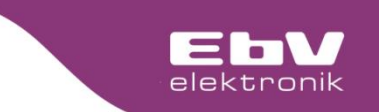

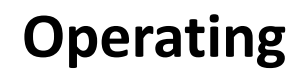

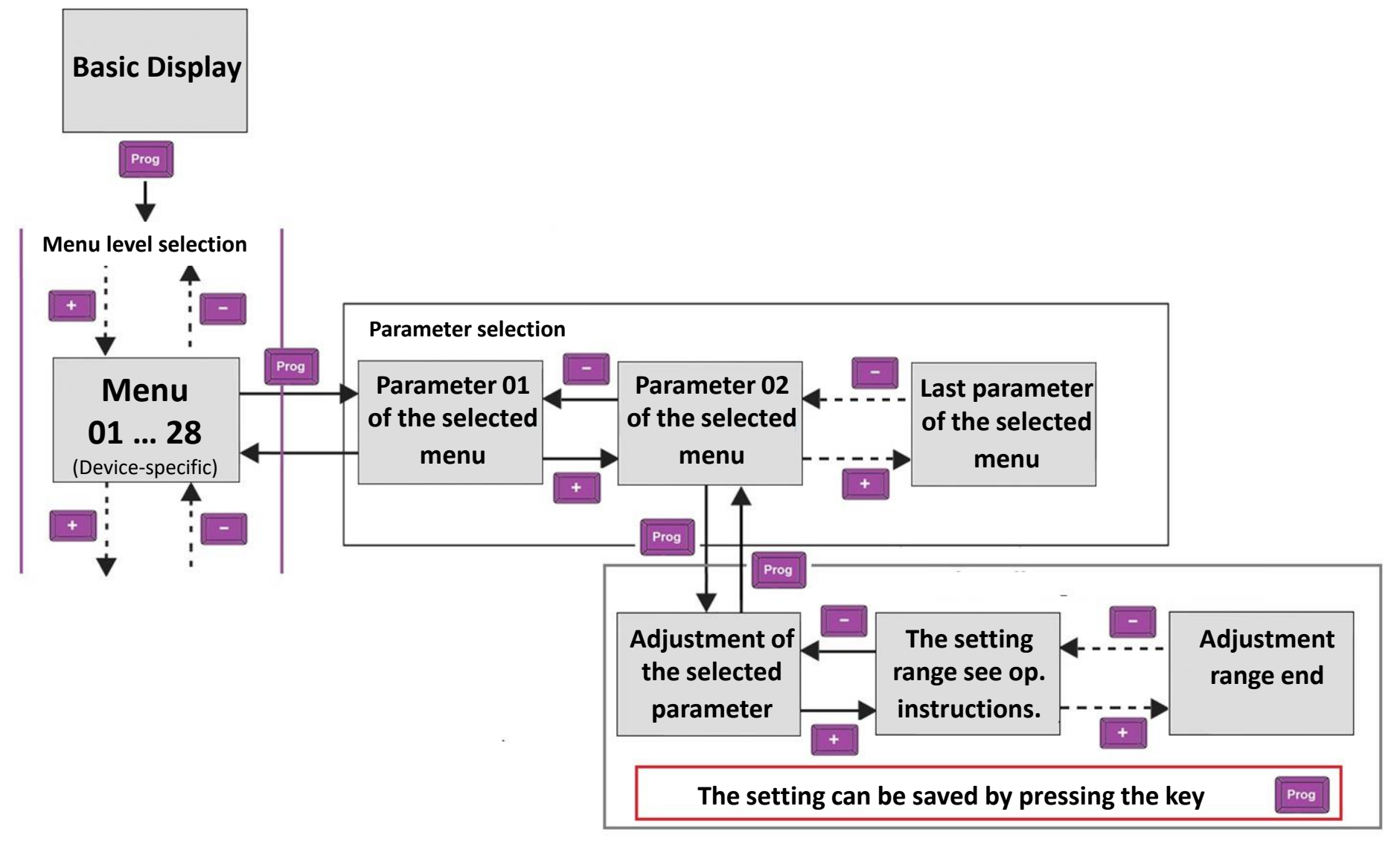

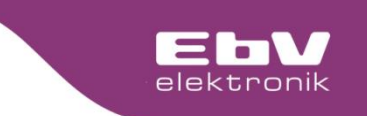

#### Operating

The availability of the individual menu levels, the parameters as well as the settings of the individual parameters can be foand in the enclosed operating instructions.

> Also to be foand on www.ebv-gmbh.com

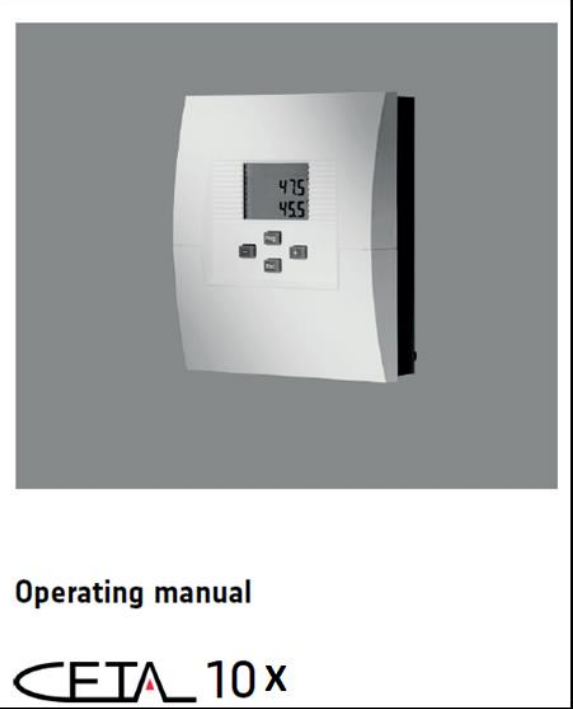

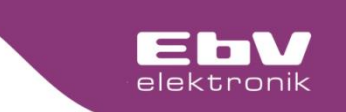

#### **Operating - manual mode**

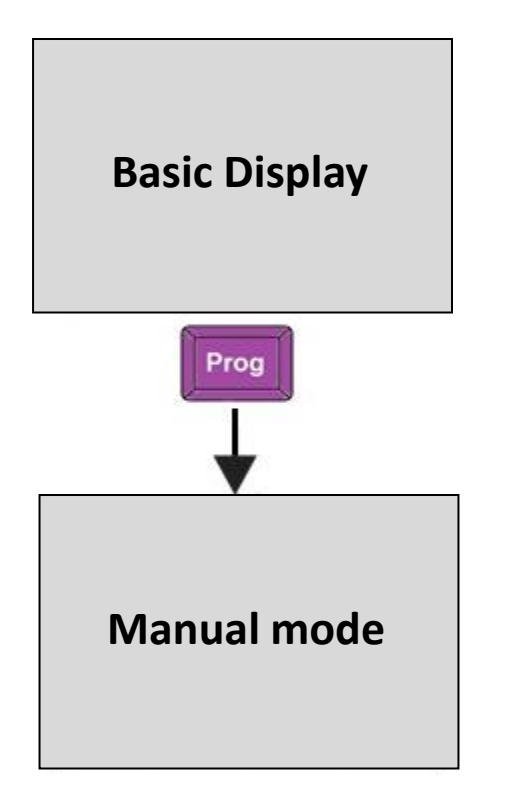

Each CETA control has the possibility to activate a manual mode.

The manual mode is individually adapted to the control function.

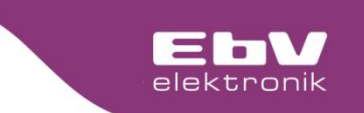

#### **Operating – manual mode**

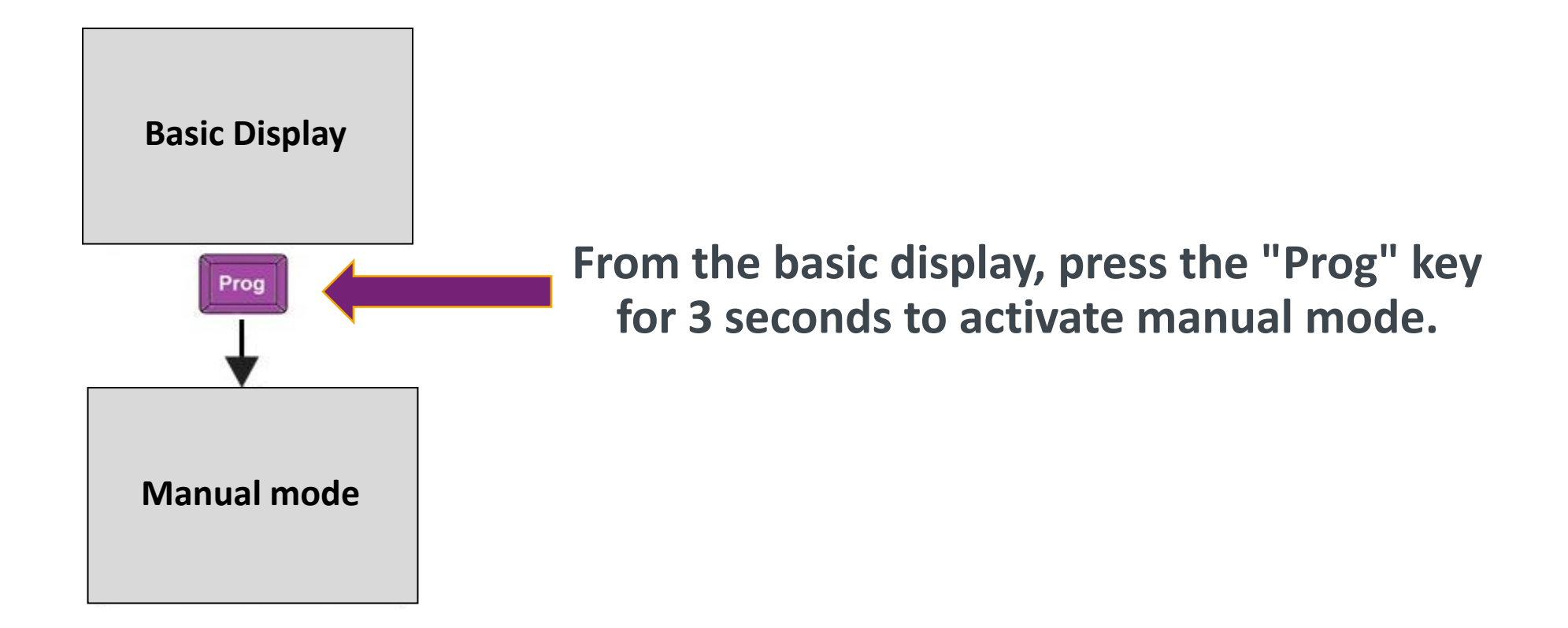

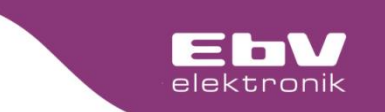

#### **Operating – manual mode**

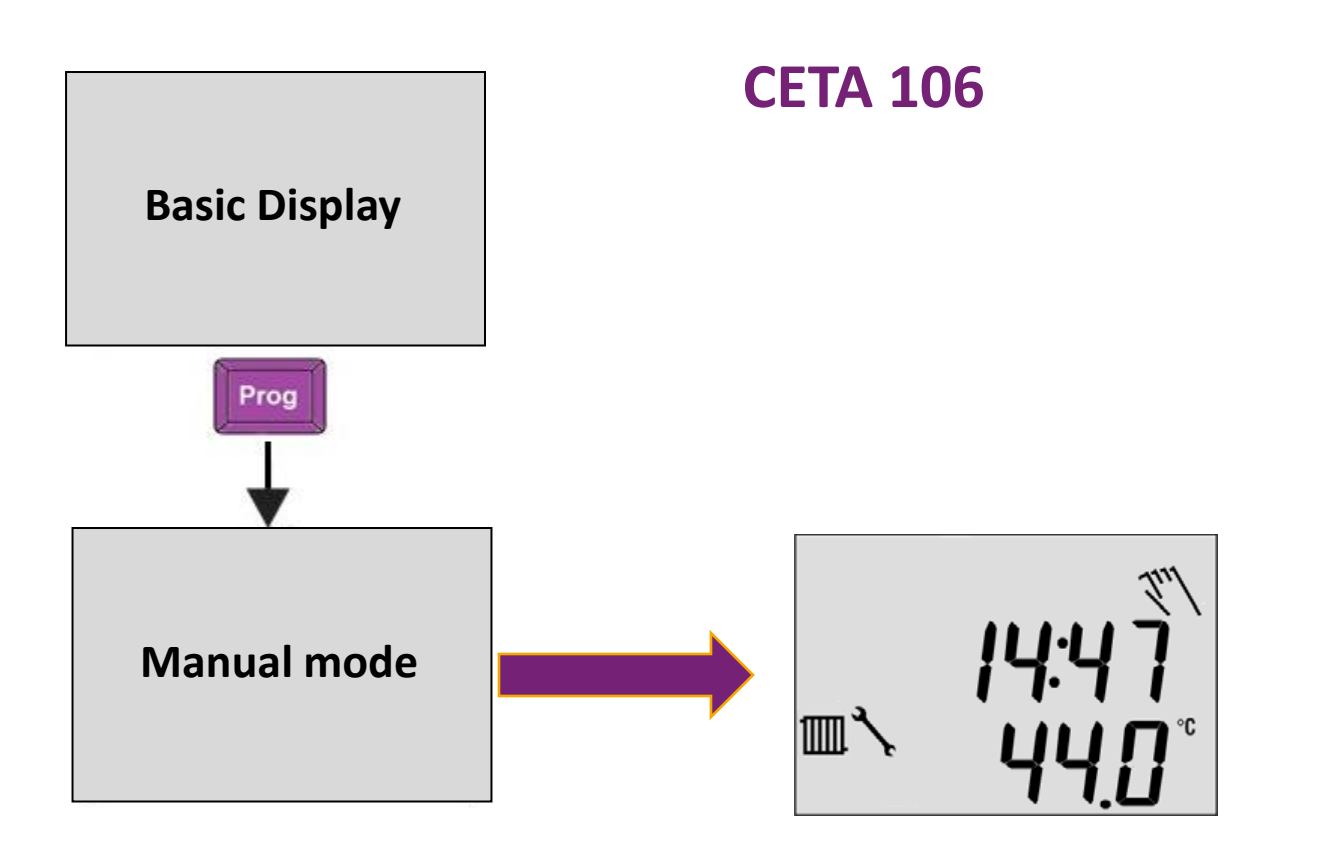

- The heating circuit pump is in continuous operation
  - The mixing valve control is de-energized.

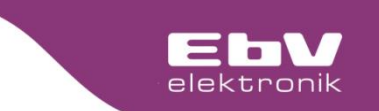

#### **Operating - manual mode**

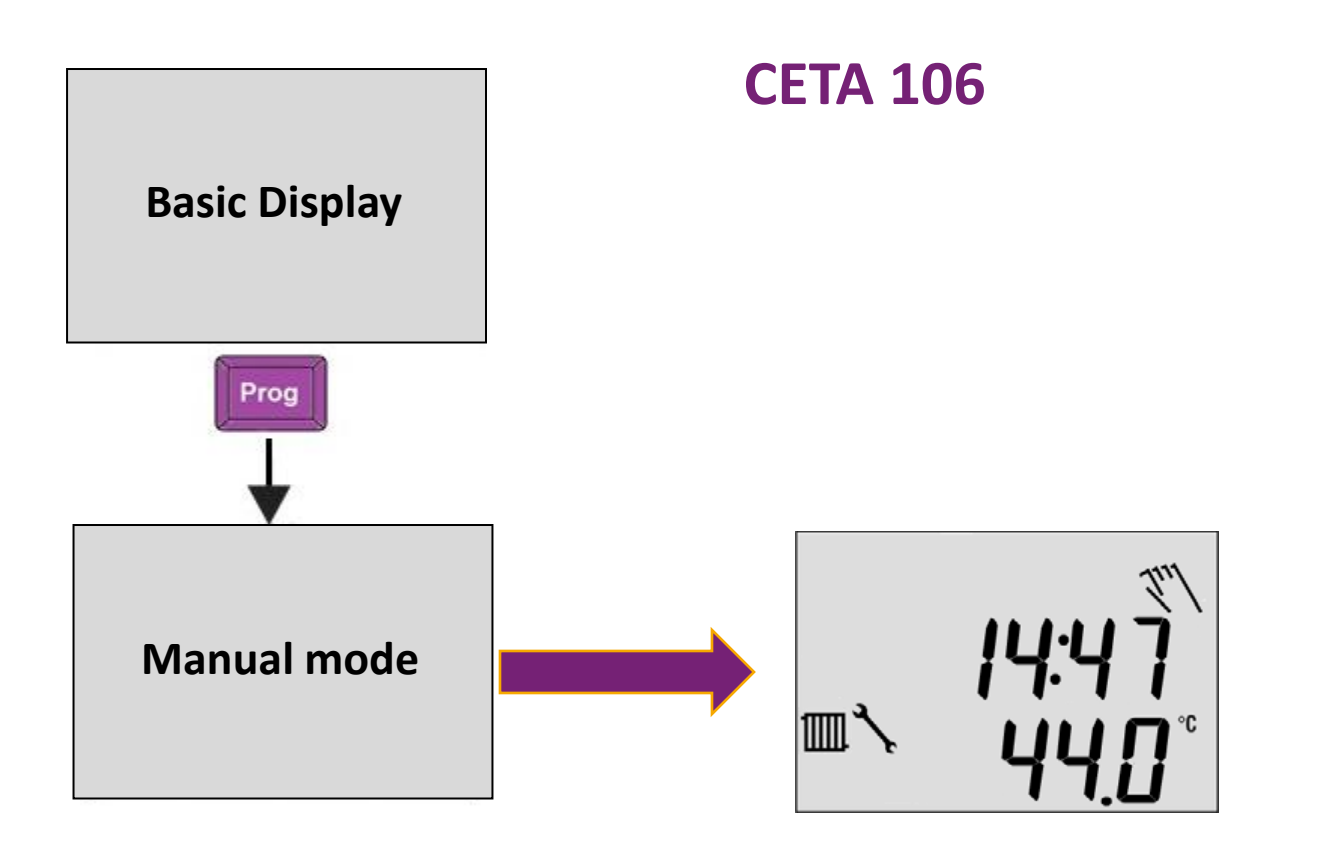

The key **Esc** is used to end manual operation.

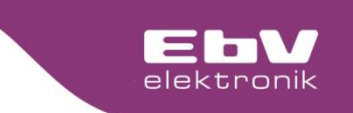

**Error codes** 

"Error" flashes in the display

The error code is displayed alternately with the basic display.

| Fehler Codes |                    |      |                     |  |
|--------------|--------------------|------|---------------------|--|
| 11-0         | F1 Interruption    | 13-0 | F3 Interruption     |  |
| 11-1         | F1 Short circuit   | 13-1 | F3 Short circuit    |  |
| 12-0         | F2 Interruption    | 14-0 | F4 Interruption     |  |
| 12-1         | F2 Short circuit   | 14-1 | F4 Short circuit    |  |
| 71-6         | No OT signal       | 73-2 | Adress collision    |  |
| E-xx         | Locking Errors -OT | b-xx | Blocking Errors -OT |  |

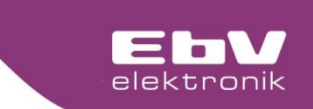

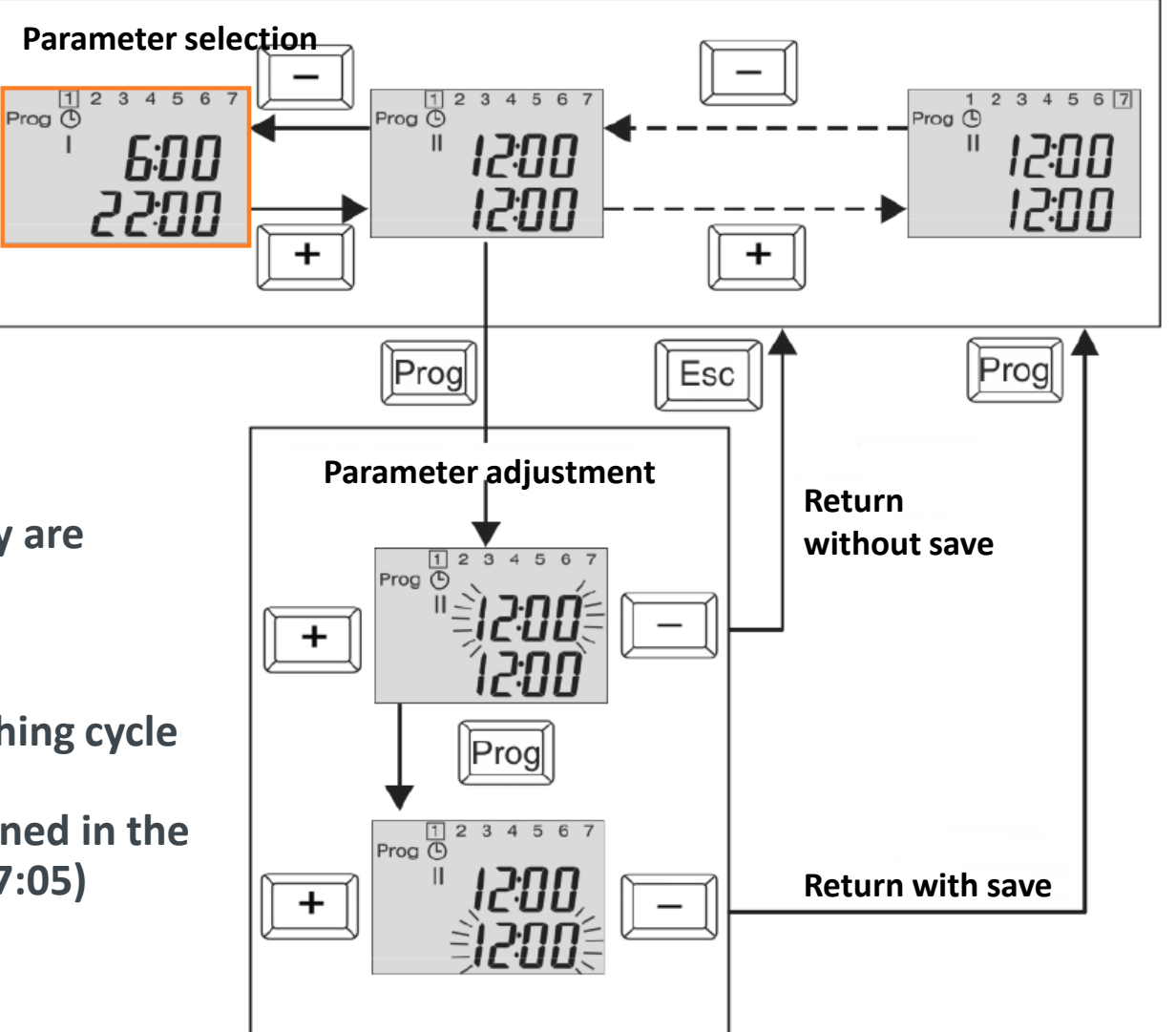

- 2 switching cycles per day are available
- Same on/off time means deactivation of the switching cycle
- Switching times are assigned in the HC/DHW menu (06:05/07:05)

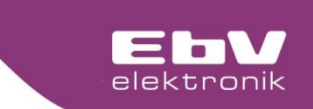

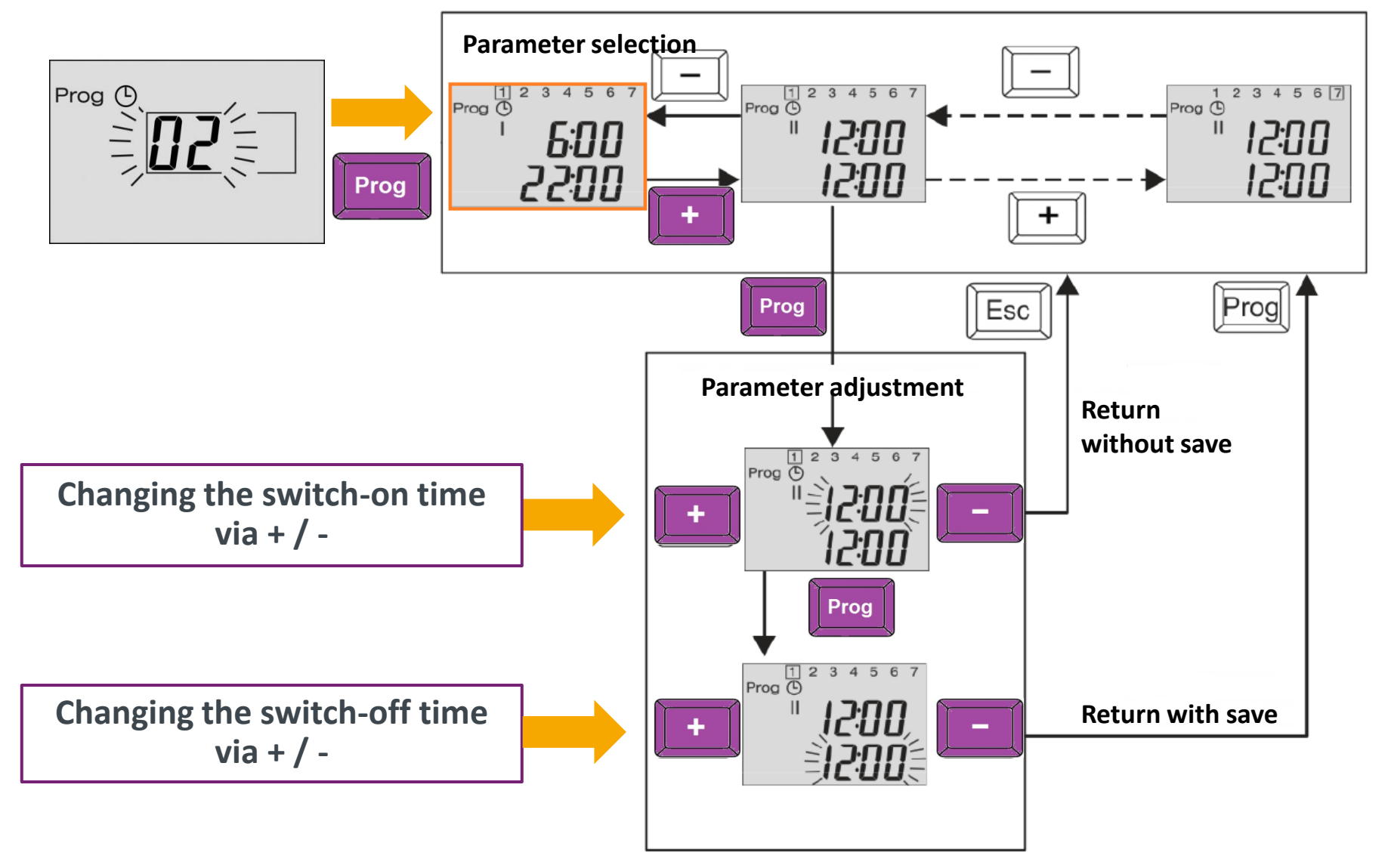

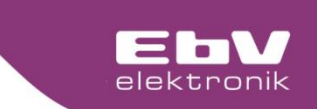

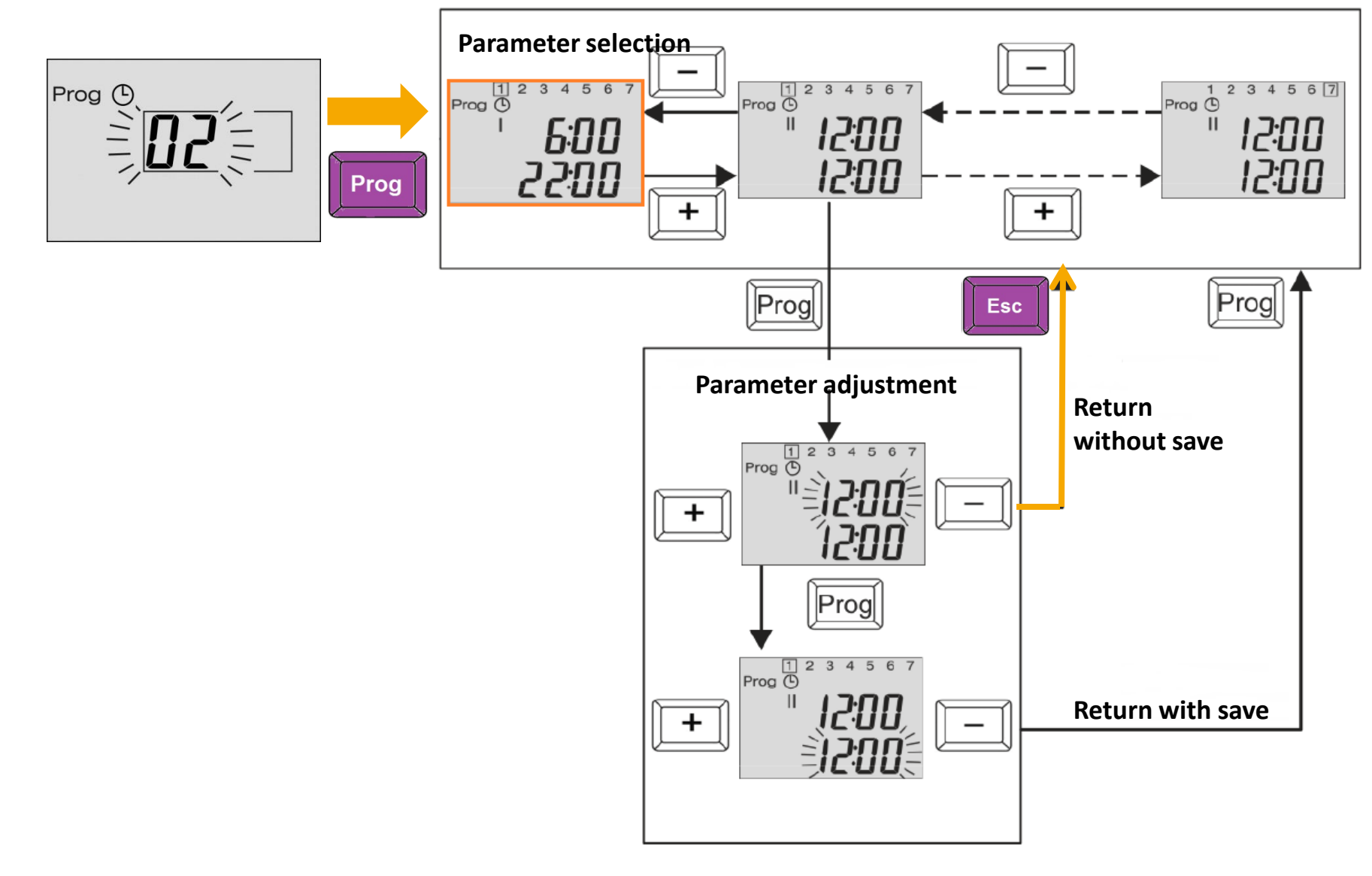

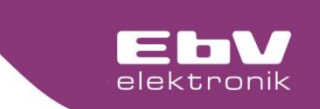

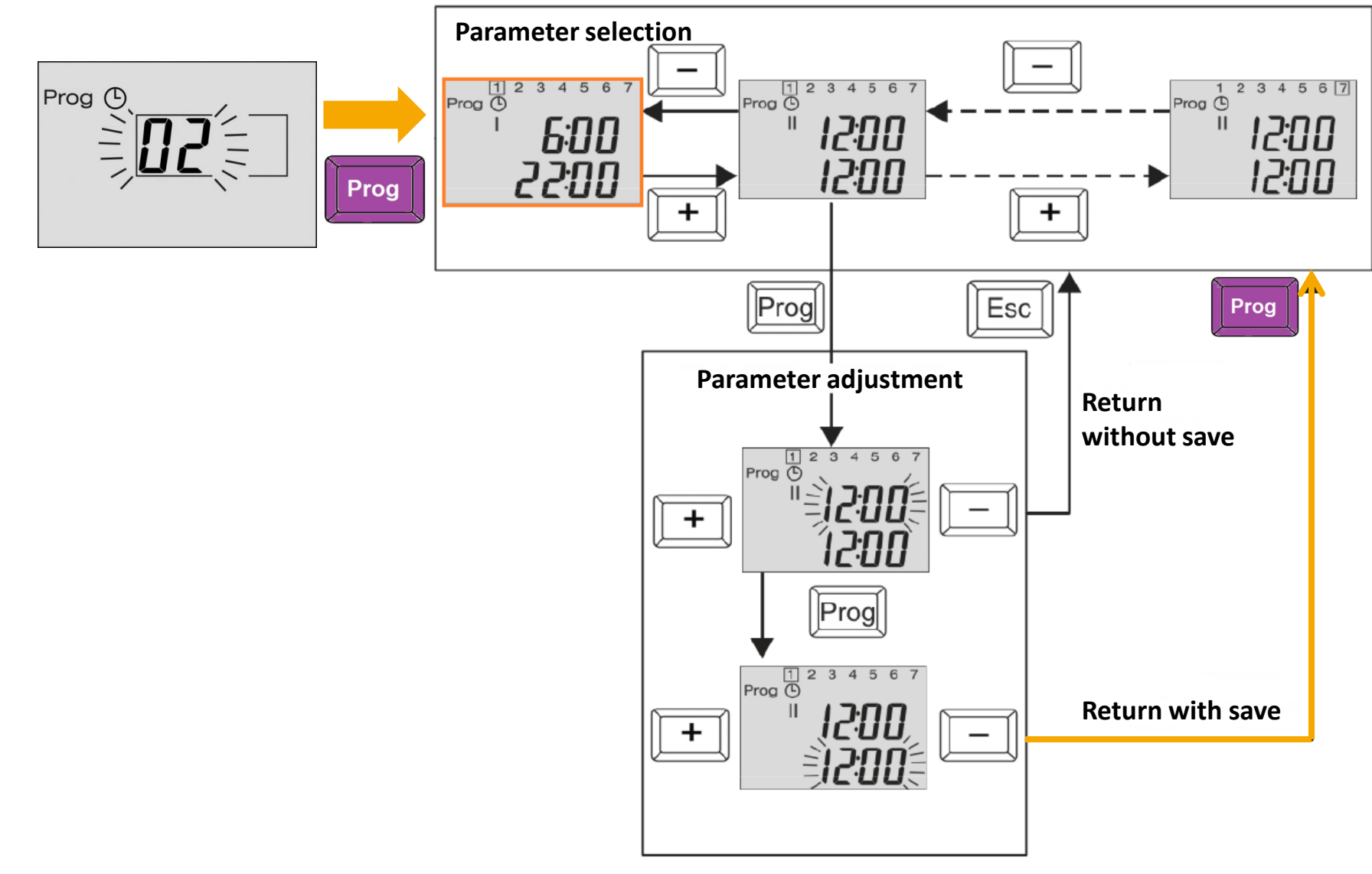

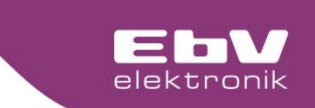

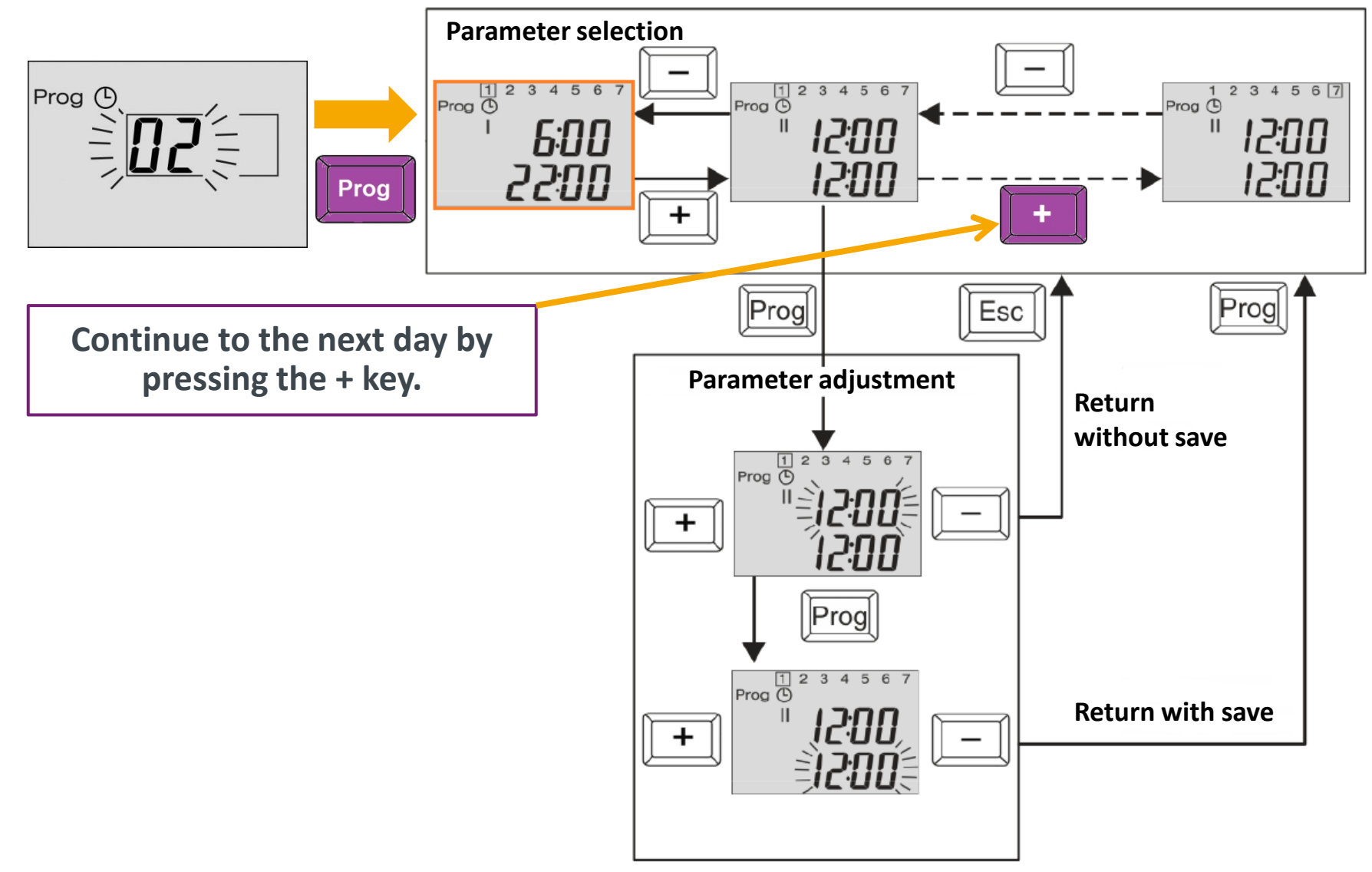

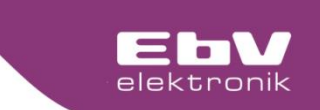

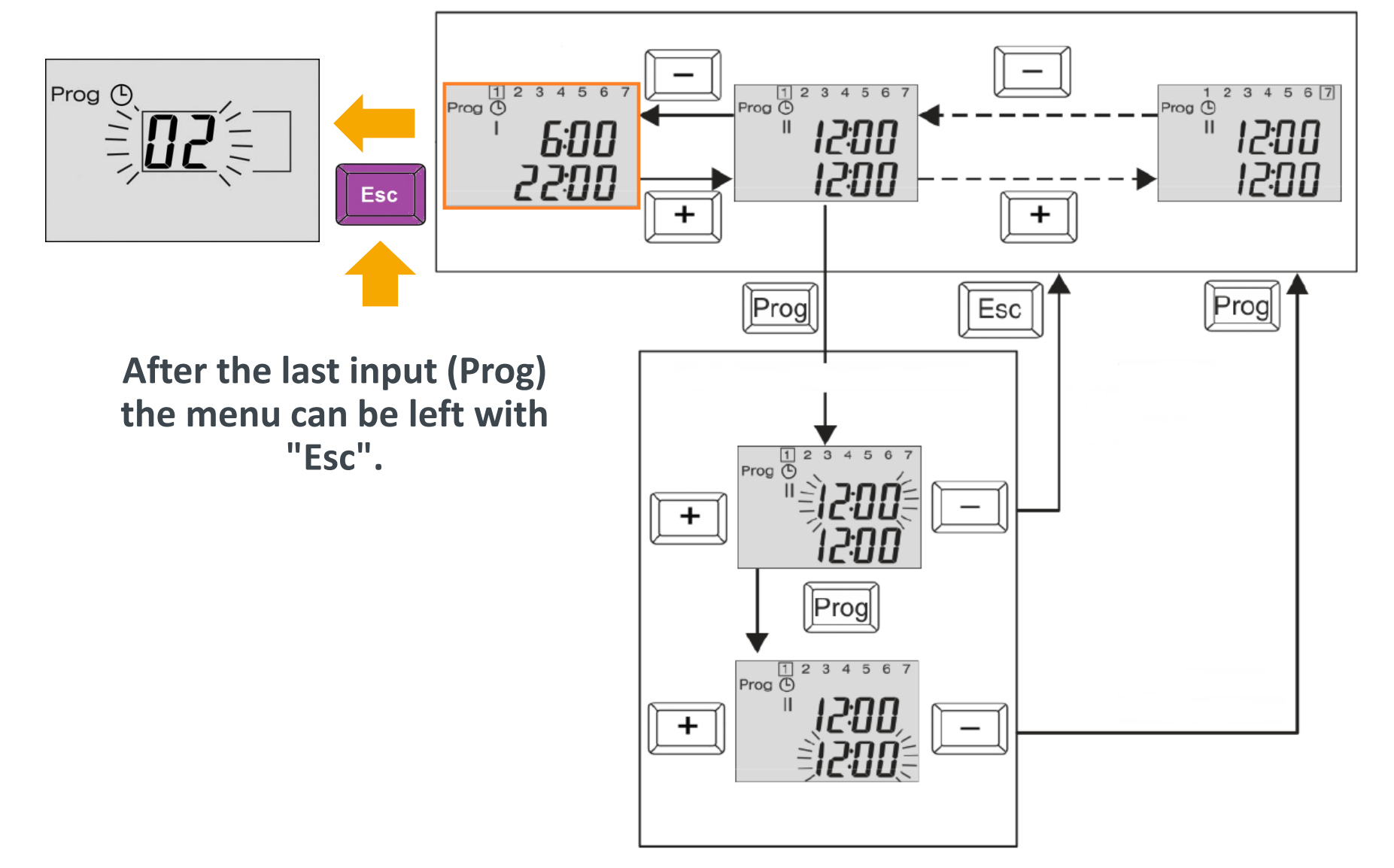

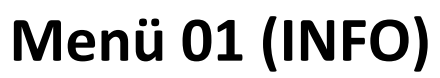

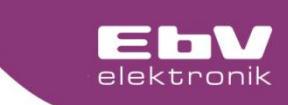

+

| Display | Designation                             | Description                                                                                                    |  |
|---------|-----------------------------------------|----------------------------------------------------------------------------------------------------|--|
| 03:01   | Outdoor actual                          | Current outside temperature                                                                                                    |  |
| 03:02   | Outdoor long-term                       | Average long-term value of outside temperature. Depending on set building type (03:04), the value is averaged longer or shorter. |  |
| 03:03   | Outdoor min                             | Minimum outside temperature value (0.00 to 24.00 h)                                                                              |  |
| 03:04   | Outdoor max                             | Maximum outside temperature value (0.00 to 24.00 h)                                                                              |  |
| 06:01   | Display heating<br>circuit pump         | 0: Heating circuit pump is switched off<br>1: Heating circuit pump is switched on                                                |  |
| 06:02   | Actuator heating<br>circuit Open/Closed | 0: Actuator (mixing valve) in idle position<br>1: Actuator runs open<br>2: Actuator runs closed                                  |  |
| 06:03   | Flow heating circuit<br>actual          | Actual temperature on flow sensor of heating circuit F2                                                                          |  |
| 06:04   | Flow heating circuit setpoint           | Flow setpoint temperature for heating circuit                                                                                    |  |
| 06:05   | Room actual                             | Actual temperature in room X4                                                                                                    |  |
| 06:06   | Room setpoint                           | Room setpoint temperature for heating circuit                                                                                    |  |
| 08:03   | Display ∆T-pump                         | 0: Pump is switched off<br>1: Pump is switched on                                                                                |  |
| 08:04   | Temperature heat<br>supplier            | Sensor temperature of heat supplier (e.g. collector, solid fuel<br>boiler) at input F3                                           |  |
| 08:05   | Temperature heat<br>storage tank        | Sensor temperature of heat storage tank at input F1                                                                              |  |
| 08:07   | Operating hours                         | Number of pump operating hours                                                                                                   |  |
| 08:08   | Starts ∆T-pump                          | Number of pump starts                                                                                                    |  |

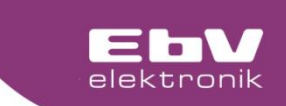

# **Do you have any questions?** You can reach our support by e-mail to support@ebv-gmbh.de

60000

TREE

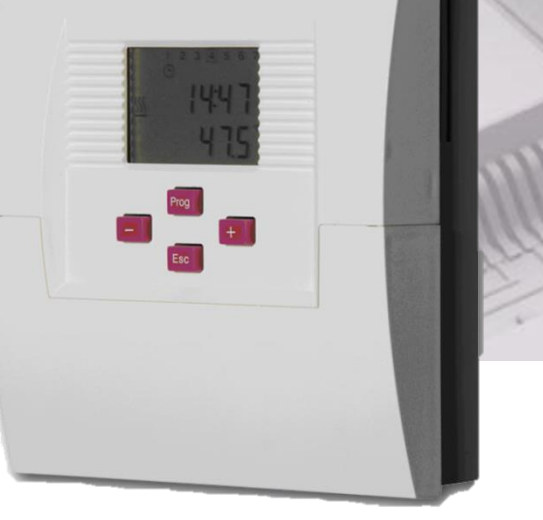